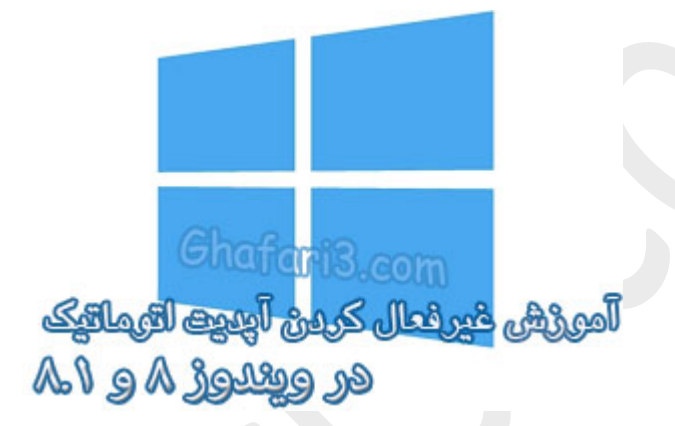

# نام آموزش:

آموزش غیرفعال کردن آپدیت اتوماتیک ویندوز ۸ و ویندوز ۸٫۱

نویسنده: <u>Ghafari3.com</u>

اگر شما هم از آن دسته از کاربرانی هستید که از اینترنت پرسرعت مجمی استفاده میکنید، امتمالاً تمایل دارید تا بصورت مدیریت شده از یهنای باند اینترنت استفاده کنید.

مایکروسافت معمولاً چند هفته یکمرتبه، بهروزرسانیهایی امنیتی را برای ویندوز عرضه میکند. در صورتیکه Windows Updateدر سیسته شما برروی مالت Automaticقرار گرفته باشد، در مواقعی که سیسته روشن است و شما از اینترنت استفاده نمیکنید، آ پدیتهای ویندوز بصورت غودکار دانلود و نصب میشوند.

در این آموزش شما را با چگونگی مدیریت بخش Windows Updateدر ویندوز ۸ و ۸٫۱ آشنا میکنیم.

برای دسترسی به تنظیمات "ویندوز آپدیت" در ویندوز ۸ و ۸٫۱ مرامل زیر را انجام بدهید:

<u>Settings</u> ا- موس را در گوشه بالا یا پایین سمت راست دسکتاپ قرار دهید و از نوار چارمز (<u>Charms Bar</u>) برروی
 <u>Control Panel</u> کلیک کنید.

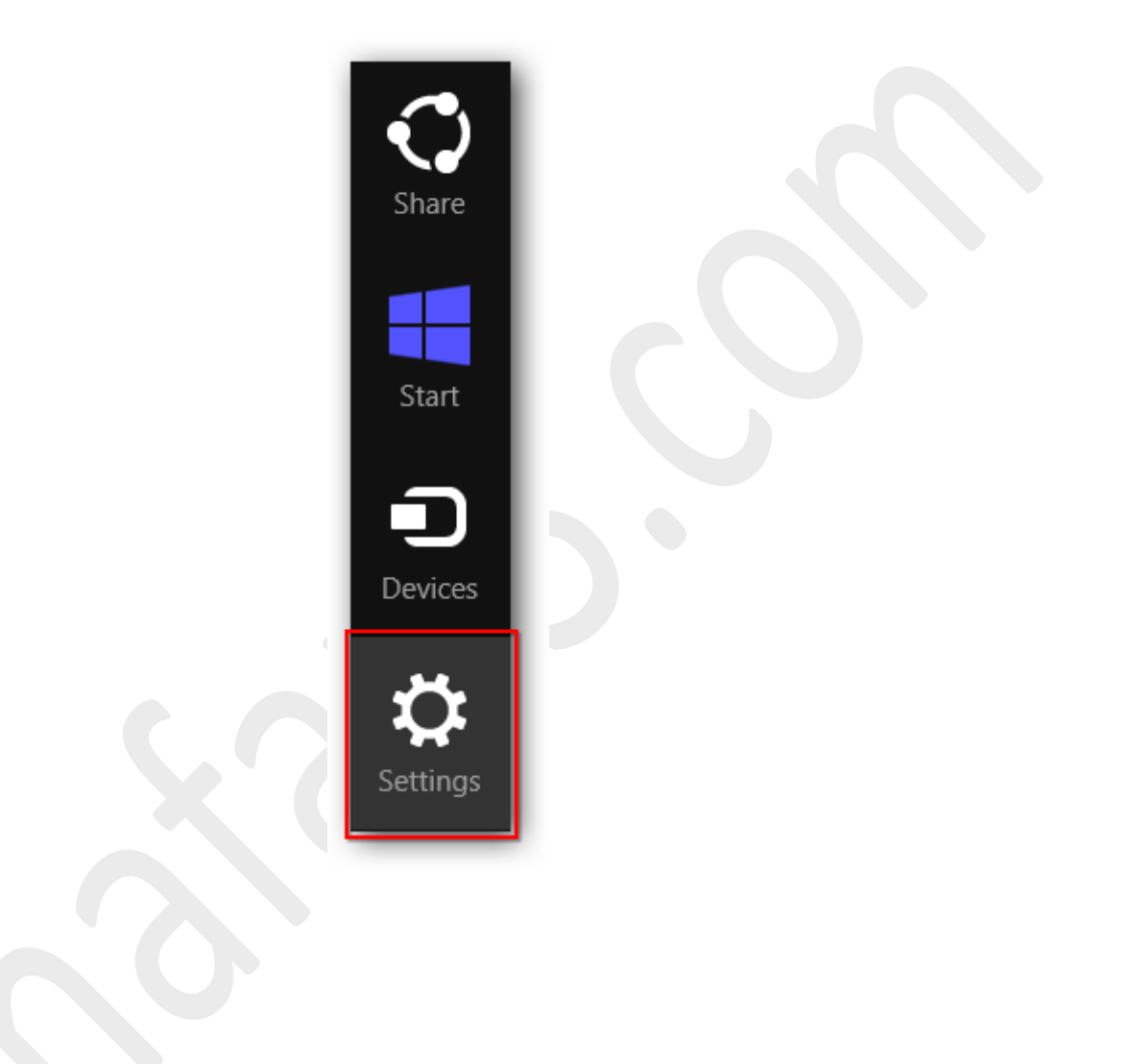

| Settings        |  |
|-----------------|--|
| Desktop         |  |
| Control Panel   |  |
| Personalization |  |
| PC info         |  |
| Help            |  |

توجه داشته باشید در ویندوز ۸ و ۸٫۱ با راست کلیک برروی Start در گوشه چپ و پایین دسکتاپ نیز <u>Control Panel</u> در دسترس فواهد بود. همچنین میتوانید از کلیدهای ترکیبی "<u>Win + X</u>" نیز برروی کیبورد استفاده نمایید.

| Programs and Features  |  |
|------------------------|--|
| Power Options          |  |
| Event Viewer           |  |
| System                 |  |
| Device Manager         |  |
| Disk Management        |  |
| Computer Management    |  |
| Command Prompt         |  |
| Command Prompt (Admin) |  |
| <br>Task Manager       |  |
| Control Panel          |  |
| File Explorer          |  |
| Search                 |  |
| Run                    |  |
| Desktop                |  |
|                        |  |

۹– با استفاده از یکی از روشهای زیر وارد <u>Windows Update</u> شوید:

اگر کنترل پنل در مالت نمایشی <u>Category</u> میباشد شبیه به تصویر زیر به

مراجعه نماييد. <u>System and Security > Windows Update</u>

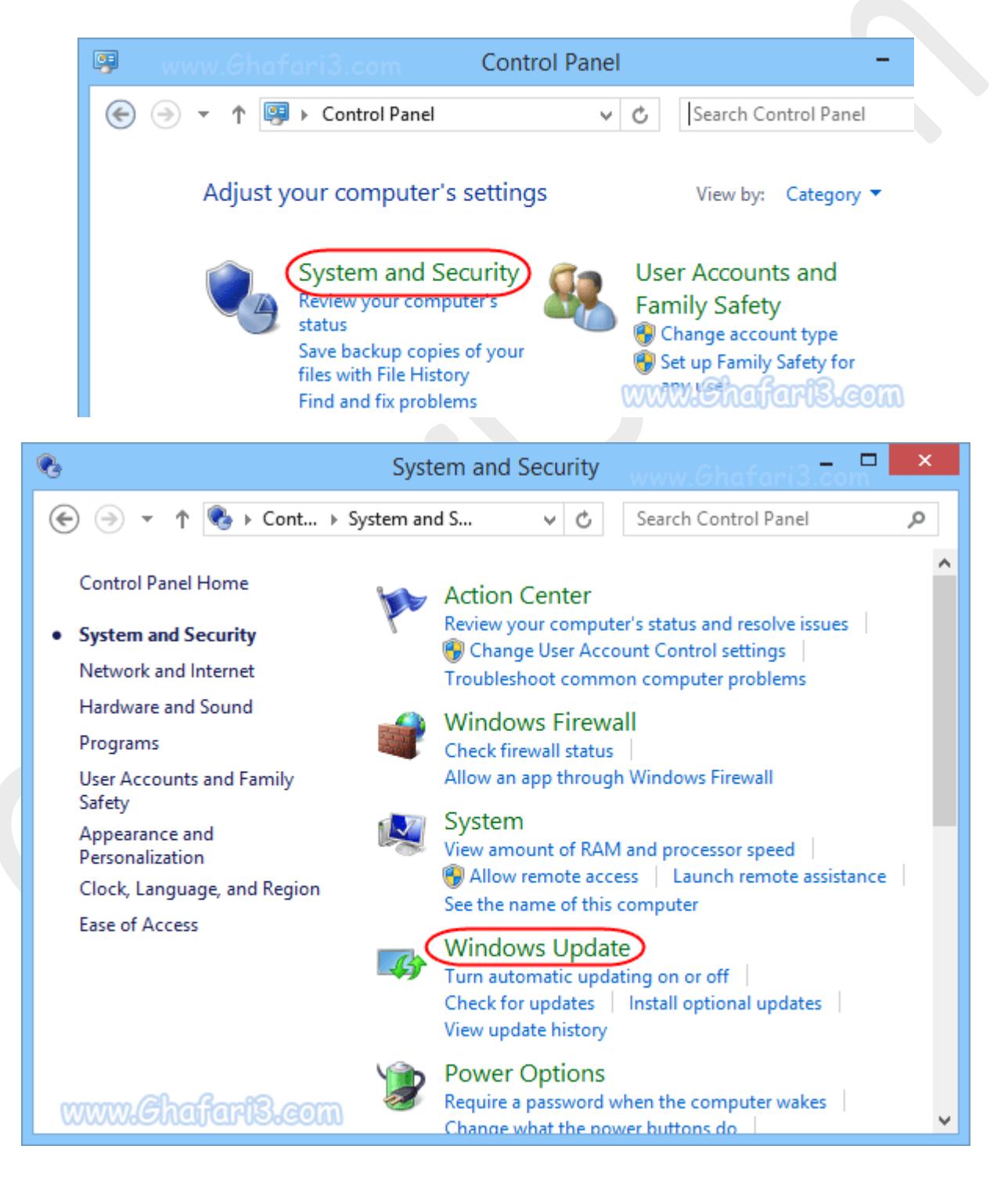

اگر کنترل پنل در مالت نمایشی Icons می باشد شبیه به تصویر زیر برروی Windows Update کلیک نمایید.

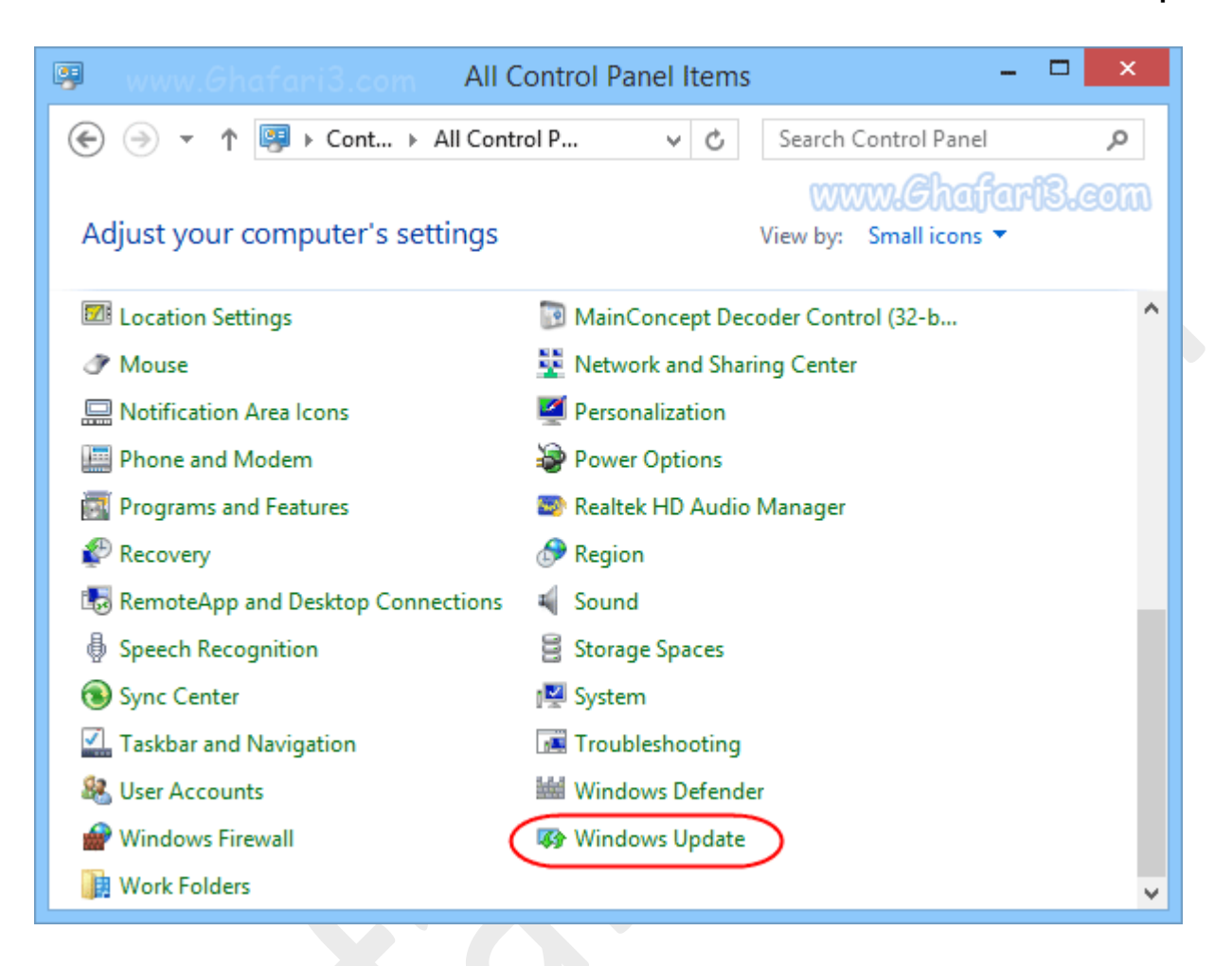

۳- پنجرهی <u>Windows Update</u> باز میشود. در لینکهای سمت چپ برروی <u>Change settings</u> کلیک کنید.

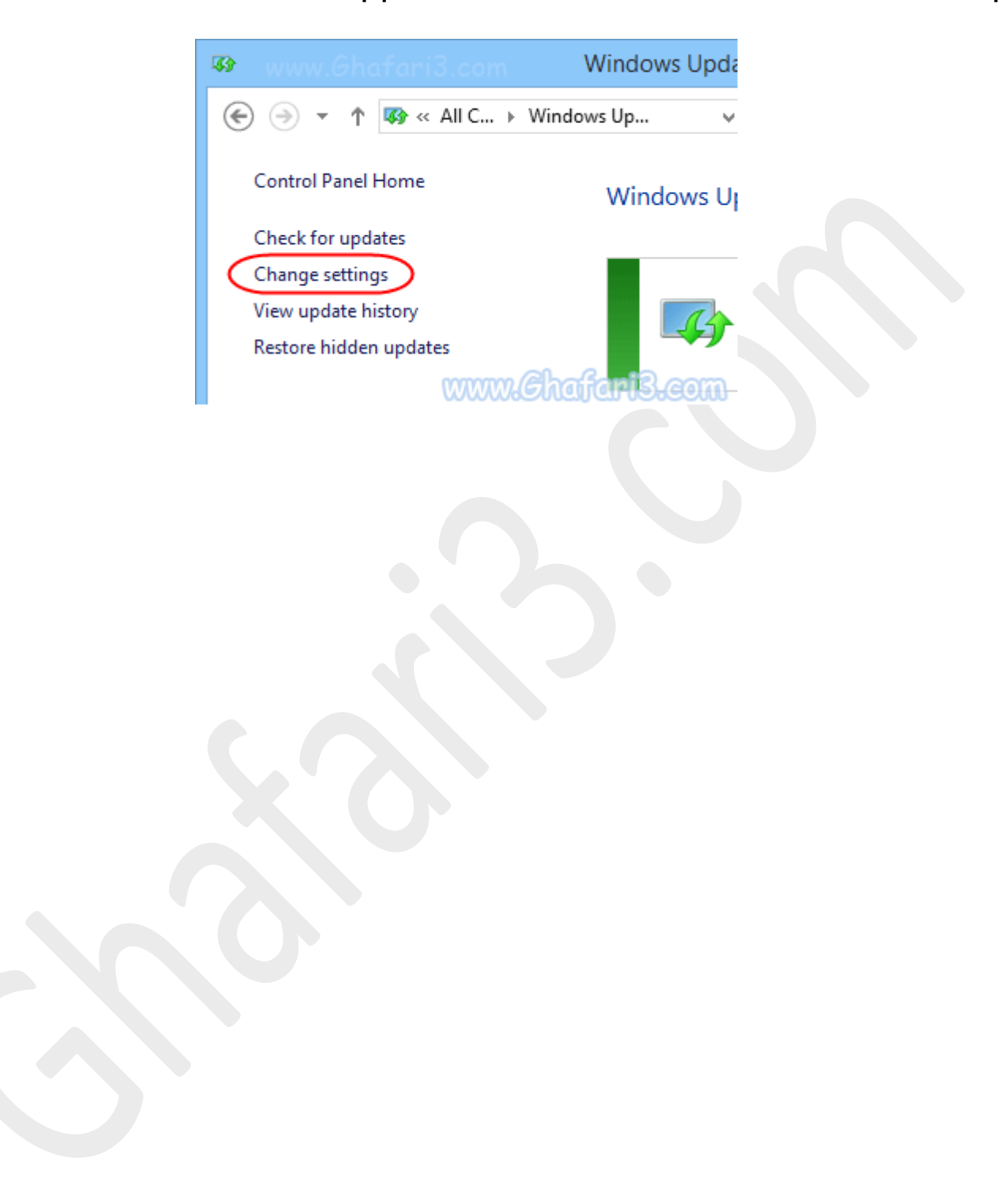

۲- در پنجرهی تنظیمات "ویندوز آپدیت" و در بفش <u>Important updates</u> چندین گزینهی قابل انتفاب وجود دارد که به توضیع هریک از این موارد میپردازیه.

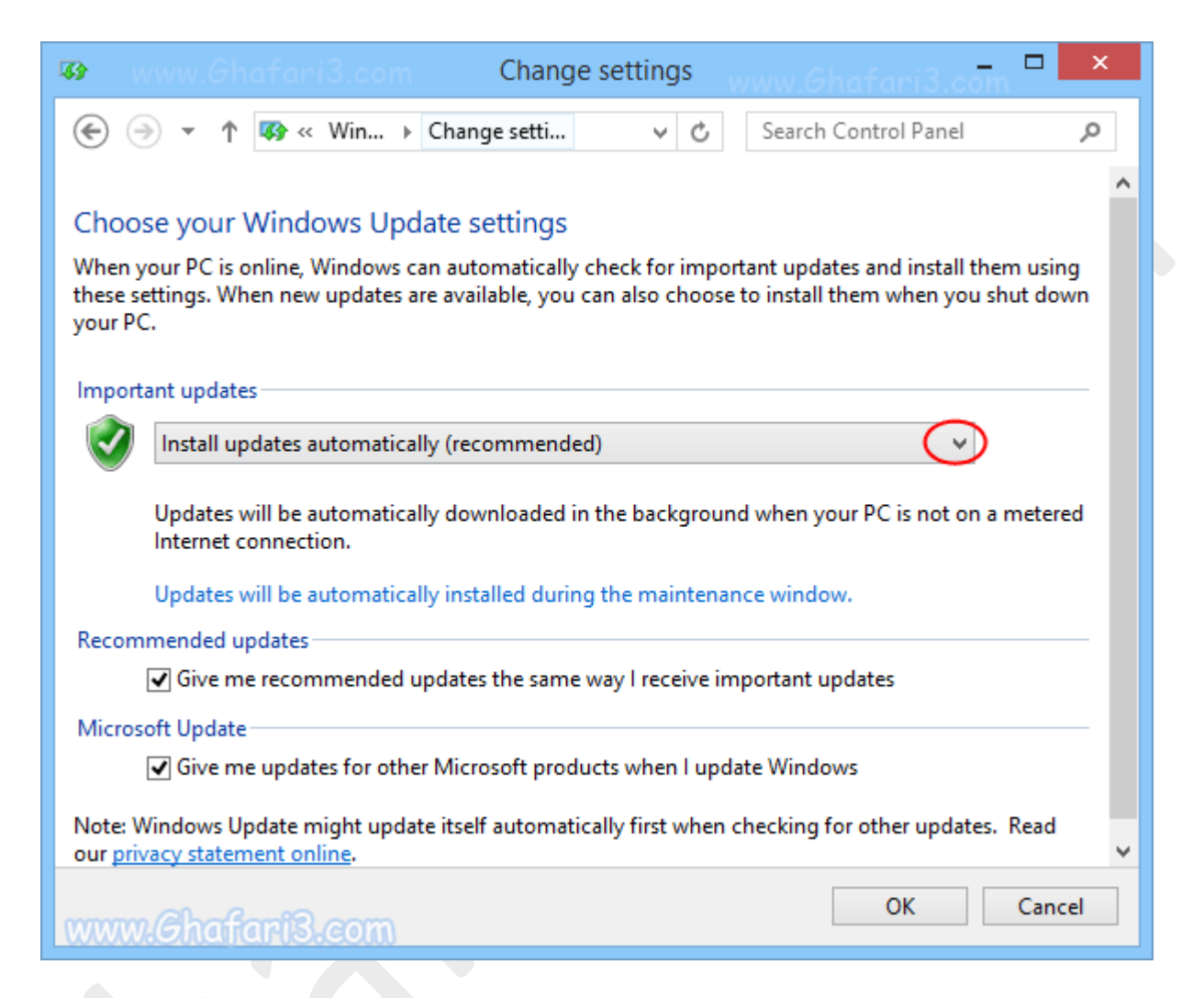

| Importa      | nt updates www.Chaffer                                                   | www.Chafari3.com |  |
|--------------|--------------------------------------------------------------------------|------------------|--|
|              | Install updates automatically (recommended)                              |                  |  |
| $\checkmark$ | Install updates automatically (recommended)                              |                  |  |
|              | Download updates but let me choose whether to install them               | a metered        |  |
|              | Check for updates but let me choose whether to download and install them |                  |  |
|              | Never check for updates (not recommended)                                |                  |  |
|              | Updates will be automatically installed during the maintenance window.   | -                |  |

## Install updates automatically

در این مالت، آپدیتها بصورت اتوماتیک و در مواقعی که سیستم روشن است و از اینترنت استفاده نمیکنید دانلود و بصورت اتوماتیک هم نصب میشوند.

# Download updates but let me choose whether to install them

در این مالت آپدیتها بصورت اتوماتیک و در مواقعی که سیسته روشن است و از اینترنت استفاده نمیکنید دانلود میشوند ولی بصورت اتوماتیک نصب نمیشوند و شما باید در زمان دلفواه با کلیک برروی هشداری که Windows Updateپس از دانلود آپدیتها نشان میدهد، آنها را نصب نمایید.

# Check for updates but let me choose whether to download and install them

در این مالت هیچ فایل آپدیتی بصورت اتوماتیک دانلود نمیشود. در واقع ویندوز، فقط شما را برای در دسترس بودن و ارائه شدن آپدیتهای جدید باغبر میکند .در اینصورت انتفاب و نصب آپدیتهای جدید در اغتیار شما غواهد بود.

## Never check for updates

در این مالت، آیدیت اتوماتیک بصورت کامل غیرفعال میشود.

### ◄ نکته ◄

با فعالکردن گزینهی <u>Give me recommended updates the same way I receive important updates</u> مالتی که برای آپدیتهای مهم یا همان Important updates انتخاب کردهاید برای آپدیتهای توصیه شده نیز اعمال فواهد شد. آپدیتهای توصیه شده، آپدیتهایی هستند که از لماظ اهمیت امنیتی در درمهی پایینتری نسبت به آپدیتهای مهم قرار میگیرند.

#### ◄ نکته◄

با فعال کردن گزینهی Give me updates for other Microsoft products whe I update Windows. سایر محصولات مایکروسافت موجود برروی سیستی شما نیز بهروزرسانی خواهند شد.

۵- اگر از اینترنت مجمی استفاده میکنید و قصد غیرفعال کردن کامل آپدیت اتوماتیک را دارید باید گزینهی آفر (<u>Never check for updates</u>) را انتفاب نمایید.

اگر از اینترنت مجمی استفاده میکنید و قصد دارید مصرف پهنای باند را مدیریت کنید و در عین مال هم از وجود آپدیتهای جدید برای ویندوز با غبر شوید، گزینهی <u>Check for updates but let me choose whether to</u> را انتفاب نمایید.

۶- در نهایت برروی OK کلیک کنید تا تغییرات اعمال شود.

### ◄ نکته◄

در صورتیکه Windows Update را غیرفعال کنید، در System tray یا همان Notification Area در کنار ساعت ویندوز پیام هشدار <u>Action Center</u> از <u>Change Windows Update settings</u> ویندوز شبیه به تصویر زیر دریافت فواهید کرد.

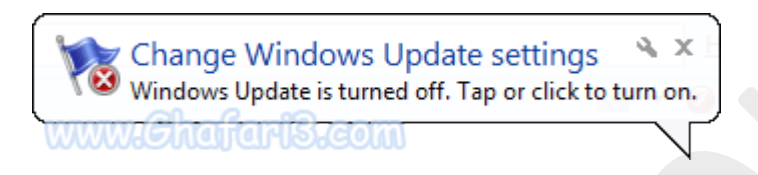

برای نش*ا*ن داده نشدن این پیام برروی آیکن (<u>Action Center (</u>آیکن پرمِم) راست کلیک کرده و

را انتمایید. <u>Open Action Center</u>

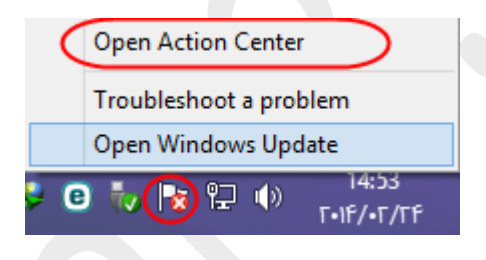

پنجرهی <u>Action Center settings</u> باز می شود. در لینکهای سمت چپ برروی <u>Action Center settings</u> کلیک

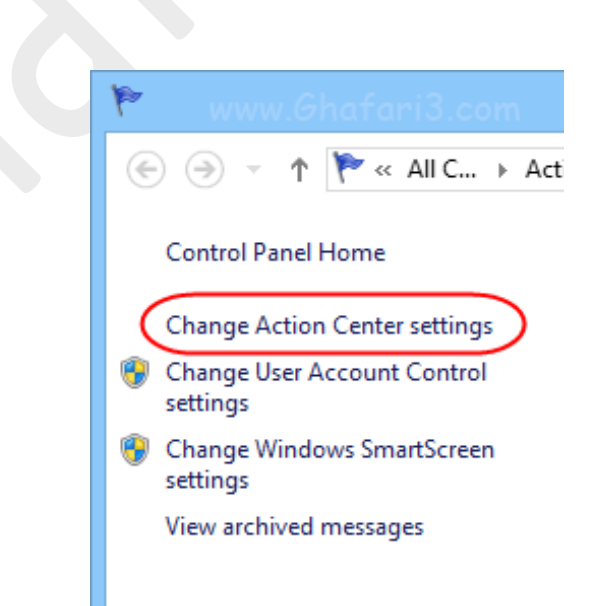

کنید.

در پنجرهی باز شده گزینهی Windows Update را غیرفعال کرده و برروی OK کلیک کنید.

پیام هشدار Action Center ویندوز در مورد خاموش بودن Windows Update دیگر نشان داده نمی شود.

| 🚩 www.Ghafani3.com Change Action                                                                                                    | n Center settings 🛛 🗕 🗖 🗙                   |  |  |  |  |
|----------------------------------------------------------------------------------------------------|---------------------------------------------|--|--|--|--|
|                                                                                                    | <ul><li>ぐ Control Panel の</li></ul>         |  |  |  |  |
|                                                                                                    | ^                                           |  |  |  |  |
| Turn messages on or off                                                                                                    |                                             |  |  |  |  |
| For each selected item, Windows will check for problems and send you a message if problems are found. <u>How does Action Center check for problems?</u> |                                             |  |  |  |  |
| Security messages                                                                                                    |                                             |  |  |  |  |
| Windows Update                                                                                                    | Spyware and unwanted software protection    |  |  |  |  |
| Internet security settings                                                                                                    | ✓ User Account Control                      |  |  |  |  |
| Network firewall                                                                                                    | ✓ Virus protection                          |  |  |  |  |
| Microsoft account                                                                                                    | ✓ SmartScreen                               |  |  |  |  |
| Windows activation                                                                                                    |                                             |  |  |  |  |
| Maintenance messages                                                                                                    |                                             |  |  |  |  |
| ✓ Windows Backup                                                                                                    | <ul> <li>Windows Troubleshooting</li> </ul> |  |  |  |  |
| <ul> <li>Automatic Maintenance</li> </ul>                                                                                                    | ✓ HomeGroup                                 |  |  |  |  |
| www.Chafari3.com                                                                                                    | OK Cancel                                   |  |  |  |  |
|                                                                                                    |                                             |  |  |  |  |

لینک کوتاه این مطلب آموزشی
 <u>www.ghafari3.com/kk8f</u>

هرگونه کپیبرداری از مطالب آموزشی سایت**، فقط** با ذکر منبع و لینک به پست آموزشی مماز است.

سئوالات و دیدگاههای غود را در سایت مطرع نمایید.

<u>Ghafari3.com</u> Education & Download Central